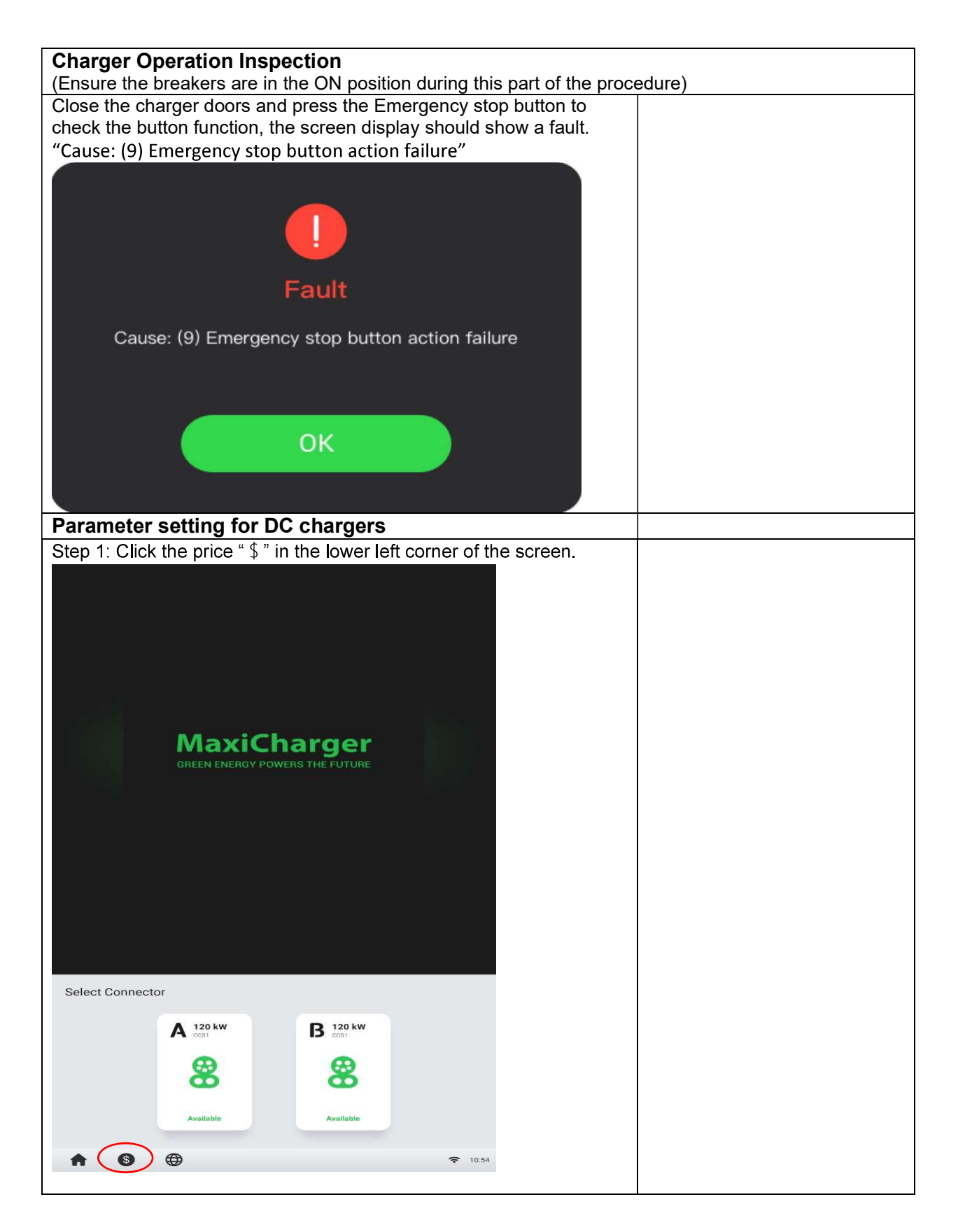

Autel SAT Procedure 8 / 17

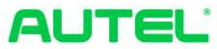

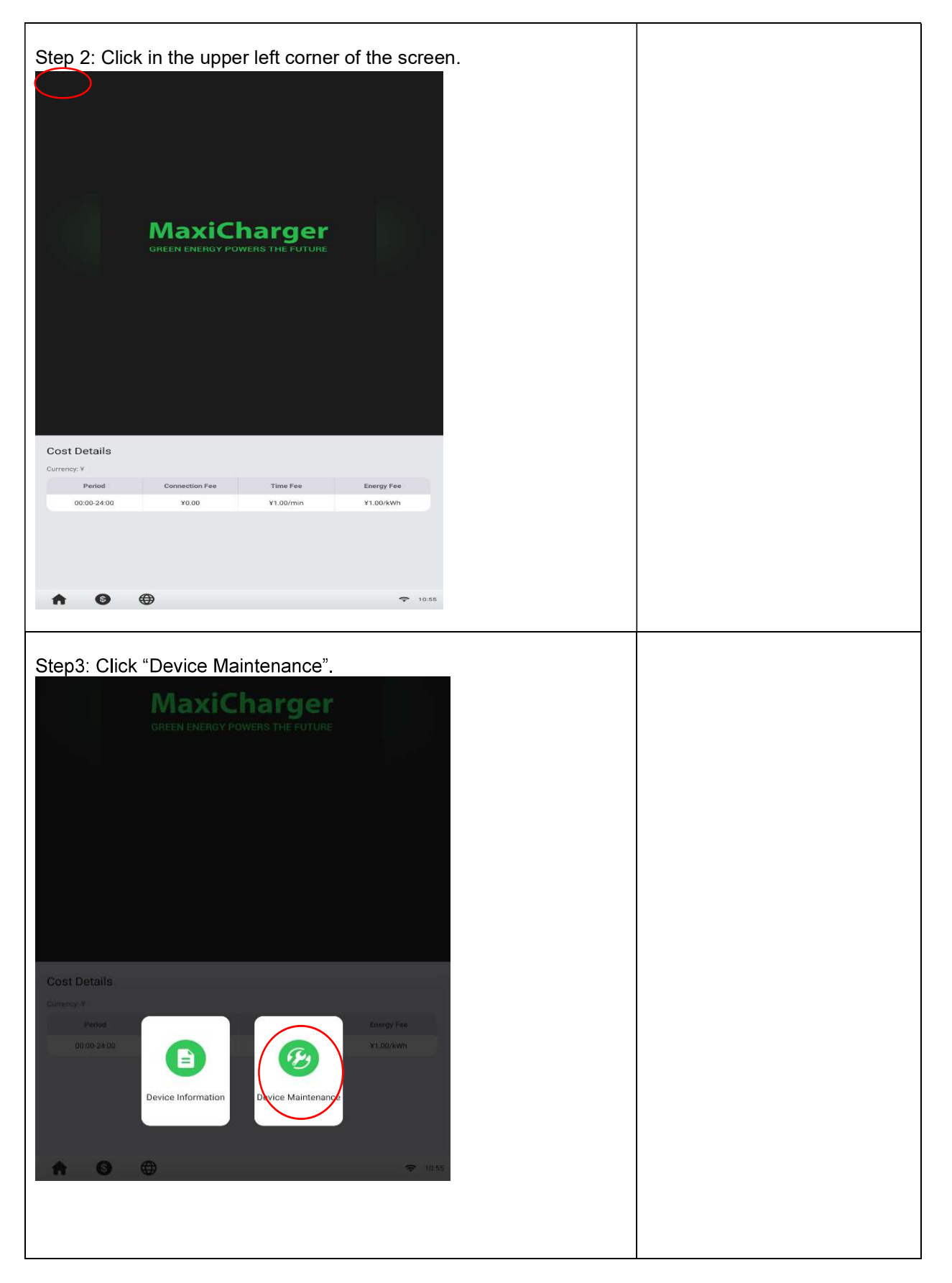

Autel SAT Procedure 9 / 17

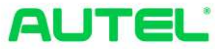

| Step 4: Enter       | the passwor               | d "1234", c <b>l</b> ic   | k "OK".           |  |  |
|---------------------|---------------------------|---------------------------|-------------------|--|--|
| Oct Datala          | GREEN ENERGY POWER        | a rger<br>is the future   |                   |  |  |
| Obst Details        |                           |                           | ×                 |  |  |
|                     | Passwor                   | d                         |                   |  |  |
|                     |                           |                           |                   |  |  |
|                     | 1 2 3                     | 4 5                       |                   |  |  |
|                     | 6 7 8                     | 9 0                       |                   |  |  |
|                     | ок                        |                           |                   |  |  |
|                     |                           |                           |                   |  |  |
|                     |                           | 11                        |                   |  |  |
| Step 5: Click       | Set paramet               | ers".                     |                   |  |  |
|                     |                           |                           |                   |  |  |
|                     | MaxiCl<br>GREEN ENERGY PO | harger<br>WERS THE FUTURE |                   |  |  |
|                     |                           |                           |                   |  |  |
|                     |                           |                           |                   |  |  |
|                     |                           |                           |                   |  |  |
| Device Mainten      | ance                      |                           |                   |  |  |
| View Charge History | View Alert History        | Export Data               | Set Parameters    |  |  |
| Select WI-Fi        | Select Time Zone          | Settings                  | Brightness        |  |  |
| Valuese             | Chank for Lindeton        | Eleland Los               | Octoart   중 10:55 |  |  |
|                     |                           |                           |                   |  |  |
|                     |                           |                           |                   |  |  |
|                     |                           |                           |                   |  |  |

Autel SAT Procedure 10 / 17

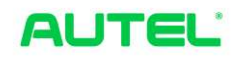

| Set Backend manager<br>0: Unavailable; 1: Availa         | Management Switch                         |                                                  |                   |  |  |
|----------------------------------------------------------|-------------------------------------------|--------------------------------------------------|-------------------|--|--|
| <b>Set Regional server "</b><br>1:China; 2: Xiaote; 3: E | Regional Server                           |                                                  |                   |  |  |
| <b>Set Running environm</b><br>0: Test environment; 1:   | Running Environment                       |                                                  |                   |  |  |
|                                                          |                                           |                                                  |                   |  |  |
| Set Parameters                                           |                                           |                                                  |                   |  |  |
| Parameter Name                                           | Parameter Value                           | Parameter Description                            |                   |  |  |
| Charger ID                                               | DG1120B1CN1C00018B                        | Charger ID assigned by the platform              |                   |  |  |
| Payment method                                           | 1/2/3                                     | 1: QR code; 2: NFC module; 3: Credit<br>card     |                   |  |  |
| Backend management switch                                | 1                                         | 0: Unavailable; 1: Available                     |                   |  |  |
| Regional server                                          | 5                                         | 1: China; 2: Xiaote; 3: Europe; 4: UK;<br>5: USA |                   |  |  |
| Running environment                                      | 1                                         | 0: Test environment; 1: Production               |                   |  |  |
| *                                                        |                                           | ull 18:54                                        |                   |  |  |
|                                                          |                                           | - <sup>11</sup>                                  |                   |  |  |
| Set OCPP IP gateway-                                     | Set OCPP IP "gateway-eneprodus.autel.com" |                                                  |                   |  |  |
| Set OCPP-URL addres                                      | s "/ws/webSocket?sn                       | )="                                              |                   |  |  |
| Set Port number "443"                                    |                                           |                                                  | OCPP-ORL          |  |  |
| Set OCPP encryption m                                    | nethod "wss"                              |                                                  |                   |  |  |
| Set Country code "US"                                    |                                           |                                                  |                   |  |  |
|                                                          |                                           |                                                  | Deut Mussher      |  |  |
| Set Parameters                                           |                                           |                                                  | Port Number       |  |  |
| Parameter Name                                           | Parameter Value                           | Parameter Description                            | Encryption Method |  |  |
| OCPP IP                                                  | gateway-eneprodus.autel.com               | OCPP master address                              |                   |  |  |
| OCPP-URL address                                         | /ws/webSocket?sn=                         | OCPP-URL address                                 | Country Code      |  |  |
| Port number                                              | 443                                       | OCPP port number                                 |                   |  |  |
| OCPP encryption method                                   | WSS                                       | https,http,wss,ws                                |                   |  |  |
| Country code                                             | US                                        | Country abbreviation code                        |                   |  |  |
| n.i. i                                                   |                                           |                                                  |                   |  |  |
| *                                                        |                                           | <b>ull</b> 18:54                                 |                   |  |  |

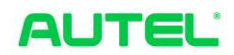

| Set Backend manage                                                                                                    | Backend management IP                                     |                                                                                 |          |  |  |
|----------------------------------------------------------------------------------------------------|-----------------------------------------------------------|---------------------------------------------------------------------------------|----------|--|--|
| Set Authenticated Sto<br>0: Stop immediately; 1:<br>Set connector configu<br>0: connectors 1 and 2 in<br>1: Single-connector init<br>2: Connector 3 and 4 in<br>Set Parameters | Authenticated Stop<br>Connector Configuration             |                                                                                 |          |  |  |
| Parameter Name                                                                                                    | Parameter Value                                           | Parameter Description                                                           |          |  |  |
| Backend management IP                                                                                                    | gateway-eneprodus.autel.com                               | Backend management IP                                                           |          |  |  |
| Authenticated stop                                                                                                    | 1                                                         | 0. Stop immediately; 1.<br>Authentication required to stop                      |          |  |  |
| Rated power                                                                                                    | 240kW                                                     | Rated output power of charger                                                   |          |  |  |
| Connector configuration                                                                                                    | D                                                         | 0: Connectors 1 and 2 initialization,<br>1: Single-connector initialization; 2: |          |  |  |
| Connector 1 max current                                                                                                    | 400A                                                      | Maximum output current of single connector                                      |          |  |  |
| Ensure the settings are the parameters.                                                                                                    |                                                           |                                                                                 |          |  |  |
| Verify the charger is co                                                                                                    | Verify the charger is communicating with the OCPP server. |                                                                                 |          |  |  |
| Test and verify differen                                                                                                    | RFID                                                      |                                                                                 |          |  |  |
|                                                                                                    |                                                           |                                                                                 | OCPP/APP |  |  |
|                                                                                                    |                                                           |                                                                                 | Nayax    |  |  |
| Test charge sessions.                                                                                                    |                                                           |                                                                                 |          |  |  |
| A session will properly                                                                                                    |                                                           |                                                                                 |          |  |  |

## Notes:

Contact Autel Customer Support to set up Cloud platform access and register the charger to Autel Cloud as needed.

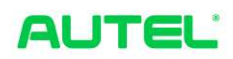